## 安装apache

命令: yum install -y httpd

启动apache命令: systemctl start httpd.service

## 安装php

命令: rpm -Uvh https://mirror.webtatic.com/yum/el7/epel-release.rpm

命令: rpm -Uvh https://mirror.webtatic.com/yum/el7/webtatic-release.rpm

安装php5.6及扩展

命令: yum install -y php56w.x86\_64 php56w-cli.x86\_64 php56w-common.x86\_64 php56w-gd.x86\_64 php56w-ldap.x86\_64 php56w-mbstring.x86\_64 php56w-mysql.x86\_64 php56w-pdo.x86\_64 php56w-bcmath.x86\_64 php56w-xml.x86\_64

PHP配置默认上传文件最大限制为2M[]接下来我们需要更改此项配置

编辑PHP配置文件php.ini

命令:vim /etc/php.ini

将 upload\_max\_filesize = 2M

; http://php.net/upload-max-filesize upload\_max\_filesize = 2M

改为 upload\_max\_filesize = 20M , 大于等于5M即可

; http://php.net/upload-max-filesize upload\_max\_filesize = 20M

重启apache

命令: systemctl restart httpd.service

安装成功后新建一个 phpinfo.php 文件测试下

命令[]`vi /var/www/html/phpinfo.php`

输入php代码,保存并退出:

<?php

```
echo phpinfo();
```

?>

使用浏览器访问: http://服务器IP/phpinfo.php 可以看到:

#### PHP Version 5.6.30

| php |
|-----|
|     |
|     |

zendengine

| System                                  | Linux uKBItg100651 2.6.32-696.3.1.el6.x86_64 #1 SMP Tue May 30 19:52:55 UTC 2017 x86_64                                                                                                    |  |  |  |
|-----------------------------------------|----------------------------------------------------------------------------------------------------|--|--|--|
| Build Date                              | Jan 19 2017 08:09:51                                                                                                    |  |  |  |
| Server API                              | Apache 2.0 Handler                                                                                                    |  |  |  |
| Virtual Directory Support               | disabled                                                                                                    |  |  |  |
| Configuration File (php.ini) Path       | /etc                                                                                                    |  |  |  |
| Loaded Configuration File               | /etc/php.ini                                                                                                    |  |  |  |
| Scan this dir for additional .ini files | /etc/php.d                                                                                                    |  |  |  |
| Additional .ini files parsed            | /eto/php.d/20-br2.ini, /eto/php.d/20-calendar.ini, /eto/php.d/20-ctype.ini, /eto/php.d/20-curl.ini,<br>/eto/php.d/20-dom.ini, /eto/php.d/20-exif.ini, /eto/php.d/20-fileinfo.ini, /eto/php.d/20-ftp.ini,<br>/eto/php.d/20-gd.ini, /eto/php.d/20-gettext.ini, /eto/php.d/20-iconv.ini, /eto/php.d/20-bstring.ini,<br>/eto/php.d/20-phar.ini, /eto/php.d/20-simplexml.ini, /eto/php.d/20-sockets.ini, /eto/php.d/20-<br>tokenizer.ini, /eto/php.d/20-xml.ini, /eto/php.d/20-xmlwriter.ini, /eto/php.d/20-xsl.ini,<br>/eto/php.d/30-wddx.ini, /eto/php.d/30-xmlreader.ini, /etc/php.d/40-json.ini, /eto/php.d/40-zip.ini |  |  |  |
| PHP API                                 | 20131106                                                                                                    |  |  |  |
| PHP Extension                           | 20131226                                                                                                    |  |  |  |
| Zend Extension                          | 220131226                                                                                                    |  |  |  |
| Zend Extension Build                    | API220131226, NTS                                                                                                    |  |  |  |
| PHP Extension Build                     | AFI20131226, NTS                                                                                                    |  |  |  |
| Debug Build                             | no                                                                                                    |  |  |  |
| Thread Safety                           | disabled                                                                                                    |  |  |  |
| Zend Signal Handling                    | disabled                                                                                                    |  |  |  |
| Zend Memory Manager                     | enabled                                                                                                    |  |  |  |
| Zend Multibyte Support                  | provided by mbstring                                                                                                    |  |  |  |
| IPv6 Support                            | enabled                                                                                                    |  |  |  |
| DTrace Support                          | enabled                                                                                                    |  |  |  |
| Registered PHP Streams                  | https, ftps, compress.zlib, php, file, glob, data, http, ftp, compress.bzip2, phar, zip                                                                                                    |  |  |  |
| Registered Stream Socket Transports     | top, udp, unix, udg, ssl, sslv3, sslv2, tls, tlsv1.0, tlsv1.1, tlsv1.2                                                                                                    |  |  |  |
| Registered Stream Filters               | zlib.*, string.rot13, string.toupper, string.tolower, string.strip_tags, convert.*, consumed,<br>dechunk, bzip2.*, convert.iconv.*                                                                                                    |  |  |  |

This program makes use of the Zend Scripting Language Engine: Zend Engine v2.6.0, Copyright (c) 1998-2016 Zend Technologies

## 安装MySQL

首先在官网上面找到对应的链接,然后使用wget命令进行下载到本地

命令: wget http://dev.mysql.com/get/mysql-community-release-el6-5.noarch.rpm

命令: rpm -i mysql-community-release-el6-5.noarch.rpm

查看一下能够安装的MySQL

命令: yum list|grep mysql

安装服务器端

命令: yum install mysql-community-server.x86\_64

设置开机自启动

启动mysql[]service mysqld start

命令: chkconfig mysqld on

命令: chkconfig --list | grep mysql

成功时将显示以下内容

[root@uKBItg100651 src]# chkconfig mysqld on [root@uKBItg100651 src]# chkconfig --list | grep mysql 6:off mysqld 0:off 1:off 2:on 3:on 5:on 4:on 设置密码 进入使用root账号进入mysql<sup>¬</sup>root账号密码为空,所以可以继续回车直接进入 命令: mysql -uroot -p 成功后将会显示以下内容 [root@uKBItg100651 src]# mysql -uroot Welcome to the MySQL monitor. Commands end with ; or \g. Your MySQL connection id is 9 Server version: 5.6.36 MySQL Community Server (GPL) Copyright (c) 2000, 2017, Oracle and/or its affiliates. All rights reserved. Oracle is a registered trademark of Oracle Corporation and/or its affiliates. Other names may be trademarks of their respective owners. Type 'help;' or '\h' for help. Type '\c' to clear the current input statement. mysql> 这里以设置密码为 Aa123456 为例 输入: SET PASSWORD=PASSWORD('Aa123456'); 回车 [root@uKBItg100651 src]# mysql -uroot Welcome to the MySQL monitor. Commands end with ; or \g. Your MySQL connection id is 9 Server version: 5.6.36 MySQL Community Server (GPL) Copyright (c) 2000, 2017, Oracle and/or its affiliates. All rights reserved. Oracle is a registered trademark of Oracle Corporation and/or its affiliates. Other names may be trademarks of their respective owners. Type 'help;' or '\h' for help. Type '\c' to clear the current input statement.

mysql> SET PASSWORD=PASSWORD('Aa123456');

即可设置成功

mysql> SET PASSWORD=PASSWORD('Aa123456'); Query OK, 0 rows affected (0.01 sec)

输入: exit 退出

同步服务器时间

输入以下命令

yum install chrony -y
systemctl start chronyd
systemctl enable chronyd

## 关闭SELinux

修改命令: sed -i 's#SELINUX=enforcing#SELINUX=disabled#g' /etc/selinux/config

手动临时关闭: setenforce 0

查看SELinux状态: grep -i ^selinux= /etc/selinux/config 或者 getenforce

到此[[CentOS7.2 的LAMP环境已搭建成功!

Zkey公有云业务管理系统程序安装

#### 安装步骤

## 搭建站点

将下载好的程序包使用FTP工具上传到 CentOS 系统中 此文档中以上传路径[]/ftp/ftpuser,Web根目录[]/var/www/html[]Zkey公有云业务管理系统2.0.5版本 为例

解压程序包至指定目录 命令: unzip -d /var/www/html /ftp/ftpuser/zkeys\_cloud\_2.0.5.zip

若出现 -bash: unzip: command not found

[root@uKBItg100651 ftpuser]# unzip -d /var/www/html/ zkeys\_cloud\_2.0.5.zip bash: unzip: command not found

则我们需要先安装unzip

命令: yum install -y unzip zip

安装完成后再次运行命令: unzip -d /var/www/html /ftp/ftpuser/zkeys\_cloud\_2.0.5.zip 即可成功

## 配置Apache

修改配置: vim /etc/httpd/conf/httpd.conf

```
找到 DocumentRoot "/var/www/html" 这一段
```

```
# symbolic links and aliases may be use
#
DocumentRoot "/var/www/html"
#
```

把/var/www/html 这个目录改为/var/www/html/zkeys\_cloud\_2.0.5/zkeys\_cloud

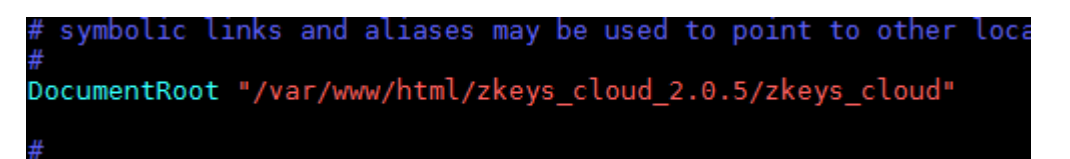

## 再找到 <Directory "/var/www/html">

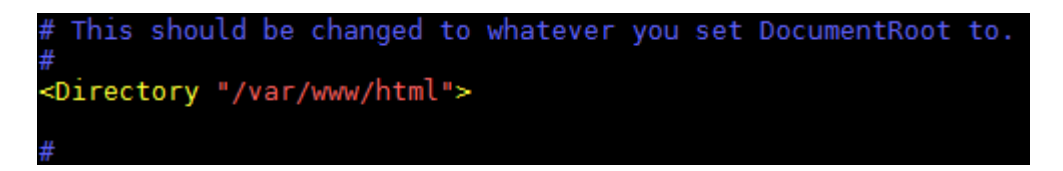

修改为<Directory "/var/www/html/zkeys\_cloud\_2.0.5/zkeys\_cloud">

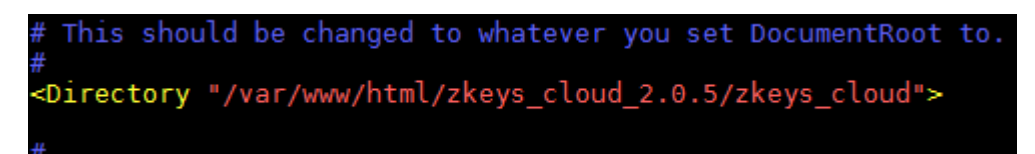

把AllowOverride None

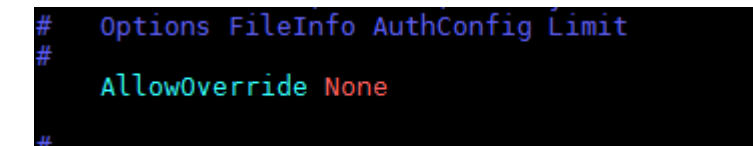

改为AllowOverride All

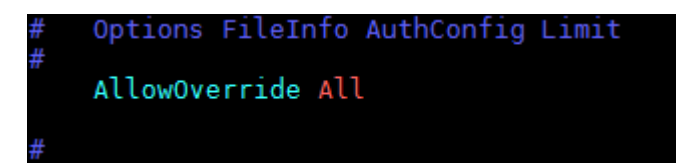

保存并退出

重启apache

命令: service httpd restart

将 阿帕云\_cloud\_2.0.5 目录用户改为 apache 的用户

命令[]`chown -R apache:apache /var/www/html/zkeys\_cloud\_2.0.5/`

## 安装Zkeys系统系统

使用浏览器访问: http://服务器IP

# ZKEYS公有云业务管理系统安装协议

版权所有 (c) 2016 , Zkeys保留所有权利。

本服务条款一旦发生变更, Zkeys保留所有权利将在产品官网上公布修改内容。修改后的服务条款一旦在网站公布即有效代替原来的服务条款。您可随时登录官网查 阅最新版服务条款。如果您选择接受本条款,即表示您同意接受协议各项条件的约束。如果您不同意本服务条款,则不能获得使用本系统的权利。您若有违反本条 款规定,Zkeys保留所有权利有权随时中止或终止您对ZKEYS公有云业务管理系统产品的使用资格并保留追究相关法律责任的权利。

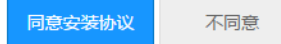

## 阅读协议后,点击同意安装进入下一步

|  | 完成 |
|--|----|
|--|----|

# 环境检测

#### 运行环境检查

| 项目    | 所需配置 | 当前配置                         |
|-------|------|------------------------------|
| 操作系统  | 不限制  | ✓ Linux                      |
| PHP版本 | 5.5+ | ✓ 5.6.30                     |
| 附件上传  | 5M   | ✓ 20M                        |
| GD库   | 2.0  | ✓ bundled (2.1.0 compatible) |
| 磁盘空间  | 150M | ✓ 35522M                     |

### 目录、文件权限检查

| 目录/文件 所需状态                   |      | 当前状态 |  |  |
|------------------------------|------|------|--|--|
| ./temp                       | ✓ 可写 | ✓ 可写 |  |  |
| ./config                     | ✓ 可写 | ✓ 可写 |  |  |
| ./Uploads                    | ✓ 可写 | ✓ 可写 |  |  |
| ./app/Runtime                | ✓ 可写 | ✓ 可写 |  |  |
| ./app/Install/Data           | ✓ 可写 | ✓ 可写 |  |  |
| ./app/Common/Conf/config.php | ✓ 可写 | ✓ 可写 |  |  |

# 创建数据库

# 填写创建数据库相关信息

| 🐇 ZKEYS   | ①安装协议                        | ②环境检测 | ③创建数据库 | ④安装   | ⑤完成  |  |  |
|-----------|------------------------------|-------|--------|-------|------|--|--|
| 创建数据库     |                              |       |        |       |      |  |  |
| 数据库连接信息   |                              |       |        |       |      |  |  |
| mysqli 🔹  | 数据库连接类型,服务器支持的情况下建议使用mysqli  |       |        |       |      |  |  |
| 127.0.0.1 | 数据库服务器,数据库服务器IP,一般为127.0.0.1 |       |        |       |      |  |  |
|           | 数据库名                         |       |        |       |      |  |  |
|           | 数据库用户名(该用户必须有库及表的操作权限)       |       |        |       |      |  |  |
|           | 数据库密码                        |       |        |       |      |  |  |
| 3306      | 数据库端口,数据库服务连接端口,一般为3306      |       |        |       |      |  |  |
| 创始人帐号信息   |                              |       |        |       |      |  |  |
|           | 王和皇                          | 创始    | 人账号为第一 | 次登录系统 | 统后台的 |  |  |
|           | 密码                           | 管理    | 员账号,请牢 | 记。    |      |  |  |
|           | 确认密码                         |       |        |       |      |  |  |
|           | 邮箱,请填写正确的邮箱便于收取              | 是醒邮件  |        |       |      |  |  |
|           |                              |       |        |       |      |  |  |
| 上一步下一步    |                              |       |        |       |      |  |  |
|           |                              |       |        |       |      |  |  |
| 安装成功      |                              |       |        |       |      |  |  |
| 🤹 ZKEYS   | ①安装协议                        | ②环境检测 | ③创建数据库 | ④安装   | ⑤完成  |  |  |
|           |                              |       |        |       |      |  |  |
|           |                              |       |        |       |      |  |  |
|           |                              |       |        |       |      |  |  |
|           |                              |       |        |       |      |  |  |

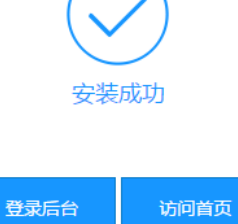

到此Zkeys公有云业务管理系统已安装成功,接下来需使用创始人账号登录后台后进行平台的相关设置。